**Příklad pro cvičení dne dd.mm.2010** – Combined Shipment – bude sloužit i pro samostudium a bude uloženo ve studijních materiálech

| Datum | : | 1.11.2010                                             |
|-------|---|-------------------------------------------------------|
| Autor | : | Skorkovský                                            |
| Důvod | : | doprovodný materiál ke studiu PMPIS2, charakter draft |

## Přípravné akce : nastavte si prosím Pracovní datum na dnes =d nebo t=today !!

1. Vybrat zákazníka, který má na záložce Shipping (Dodávka) povolené Kombinované dodávky

CRONUS International Ltd. - Microsoft Dynamics NAV - [62000 The Device Shop - Customer Card]

| General  | Communication | Invoicing | Payments | Shipping |  |
|----------|---------------|-----------|----------|----------|--|
| Location | Code          | WHITE     | ۲        |          |  |
| Combine  | Shipments .   |           |          |          |  |
| Reserve  |               | Optional  | •        |          |  |

- 2. Vytvořit 2 prodejní objednávky dne (např. 12.12. a 14.12.) i když na datu zde v podstatě nezáleží. Vyberte si zboží, které je na skladě (např. 1906-S a lokace =Modrá). Do řádků objednávek dejte např. 5 ks a pak 6 ks.
- 3. Zaúčtujte pomocí F11 vždy **pouze Dodávku** a podívejte se na Položky zboží. Dostanete :

| Posting<br>Date | Entry Type | Document Type  | Document<br>No. | Description | Location<br>Code | Quantity | Invoiced<br>Quantity | Remaining<br>Quantity |
|-----------------|------------|----------------|-----------------|-------------|------------------|----------|----------------------|-----------------------|
| 12.12.08        | Sale       | Sales Shipment | 102045          |             | BLUE             | -5       | 0                    | 0                     |
| 14.12.08        | Sale       | Sales Shipment | 102046          |             | BLUE             | -6       | -6                   | 0                     |
| 14.12.08        | Sale       | Sales Shipment | 102047          |             | BLUE             | -6       | 0                    | 0                     |

- 4. Menu Finanční řízení, Pohledávky a Kombinované dodávky. Do panelu požadavků dejte číslo zákazníka 62000. Na druhé záložce v případě, že jste vytvořili dvě dodávky (9.11. a 10.11) dejte do data interval 09.11...10.11. Na třetí záložce volby nezatrhujte žádná políčka, ale pomocí F1 zobrazit nápovědu pro každé z nich a seznamte se s jejich významem. Do obou datových polí na třetí záložce vložte datum v pořadí druhé dodávky (10.11). Jinými slovy do data zaúčtování dejte datum dodávky s nejpozdějším datem a zadejte stejným způsobem i datum dokladu. Stiskněte OK a dostane zprávu, že kombinovaná dodávky byla vytvořena.
- 5. V Menu Obchod->Faktury objevíte pro vybraného zákazníka jednu připravenou fakturu, která bude pokrývat všechny dodávky.

| T., No.  | Description             | Location | Quantity | Unit of M | Unit Pric | Line Amount |
|----------|-------------------------|----------|----------|-----------|-----------|-------------|
| ]        | Shipment No. 102045:    |          |          |           |           |             |
| I 1906-S | ATHENS Mobile Pedestal  | BLUE     | 5        | PCS       | 281,40    | 1 407,00    |
|          | Shipment No. 102047:    |          |          |           |           |             |
| I 1906-S | ATHENS Mobile Pedestal  | BLUE     | 6        | PCS       | 281,40    | 1 688,40    |
|          | Shipment No. 102048:    |          |          |           |           |             |
| I 1906-S | ATHENS Mobile Peşlestal | BLUE     | 2        | PCS       | 281,40    | 562,80      |
|          | Shipment No. 102649:    |          |          |           |           |             |
| I 1906-S | ATHENS Mobile Pedestal  | BLUE     | 3        | PCS       | 281,40    | 844,20      |
|          | Shipment No. 102050:    |          |          |           |           |             |
| I 1906-S | ATHENS Mobile Pedestal  | BLUE     | 4        | PCS       | 281,40    | 1 125,60    |

- 6. Pokud dosud nezaúčtovanou fakturu smažete pomoci F4, můžete vyzkoušet vlivy zadání data při opětovné spuštění dávky Kombinované dodávky. Pozor. Pokud nesmažeme takto vytvořenou kombinovanou dodávku a spustíme dávku znovu, tak se vytvoří druhá faktura se stejnými čísly dodacích listů.
- Ovšem pokud zaúčtujeme jednu z nich a pak se pokusíme zaúčtovat druhou (duplicitní, pak dostaneme varování, že to již bylo provedeno)